#### <Windows7 32bit の場合>

## 1 こちらの URL↓から

http://www.plex-net.co.jp/product/pxw3pe\_download.html

PBDA: Windows8/7 メディアセンター 64/32bit の最新版をダウンロードします。

ダウンロードしたファイルを任意の場所に解凍してください。

### 解凍したフォルダがこちらです。

| 🕌 « PBDA_Driver(for_Windows_Media_Center) 🖡 PBDA_driver_32 🔸 🚽 🕴 PBDA_driver_32 |                  |             |        |  |
|---------------------------------------------------------------------------------|------------------|-------------|--------|--|
| ライブラリに追加 ▼ 共有 ▼ 書き込む 新しいフォルダー                                                   |                  |             |        |  |
| 名前                                                                              | 更新日時             | 種類          | サイズ    |  |
| 퉬 driver                                                                        | 2014/05/22 14:33 | ファイル フォル    |        |  |
| \mu PlugIn                                                                      | 2014/05/22 14:33 | ファイル フォル    |        |  |
| 퉬 tool                                                                          | 2014/05/22 14:33 | ファイル フォル    |        |  |
| 💐 DPInst.exe                                                                    | 2014/05/22 14:33 | アプリケーション    | 901 KB |  |
| 🖆 dpinst.xml                                                                    | 2014/05/22 14:33 | XML ドキュメント  | 1 KB   |  |
| 🚳 Install_Driver_and_PlugIn.bat                                                 | 2014/05/22 14:33 | Windows バッチ | 1 KB   |  |
| 🚳 Unstall_Driver_and_PlugIn.bat                                                 | 2014/05/22 14:33 | Windows バッチ | 1 KB   |  |

# ※過去に弊社製 PBDA/BDA ドライバーをインストールしたことのある場合

「Unstall\_Driver\_and\_PlugIn.bat」を実行し、古いドライバを削除してください。 ダブルクリックすると自動で削除します。

「Unstall\_Driver\_and\_PlugIn.bat」をダブルクリックします。

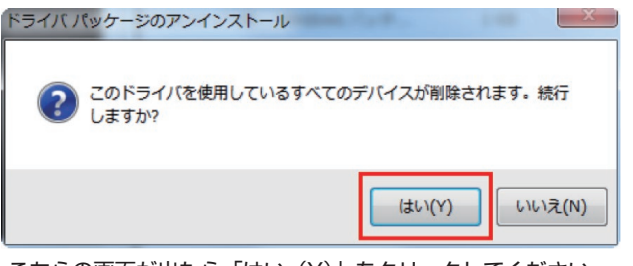

こちらの画面が出たら「はい(Y)」をクリックしてください。

[Install\_Driver\_and\_PlugIn.bat] をダブルクリックします。

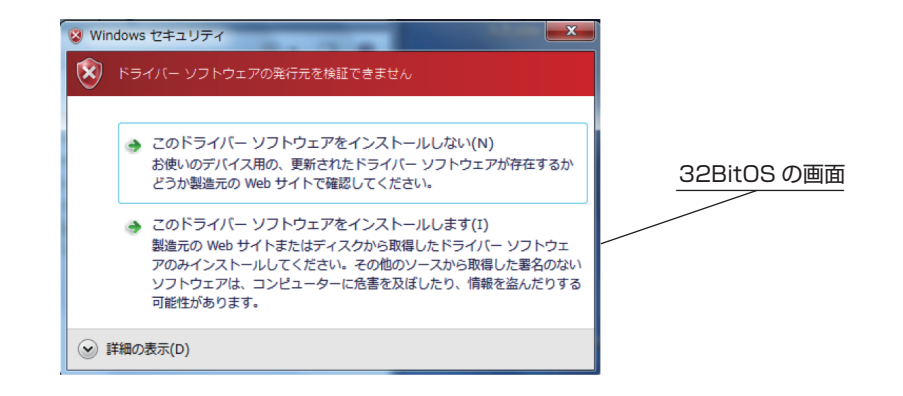

「このドライバーソフトウェアをインストールします(I)」をクリックし、インストールを進めてください。 インストールが完了すると、再起動をするウィンドウが開きます。「YES」押して再起動をしてください。 \*\*未保存のファイルは保存してから再起動をお願い致します。

| ScheduledF                                                                                                    | RecordingMonitor | X  |  |  |
|----------------------------------------------------------------------------------------------------|------------------|----|--|--|
| You must restart your system for the configuration changes<br>made to ScheduledRecordingMonitor to take effect. Click Yes<br>to restart now or No if you plan to manually restart later. |                  |    |  |  |
|                                                                                                    | Yes              | No |  |  |

以上でドライバーのインストールは完了です。

※スタートメニュー→コントロールパネル→システム からデバイスマネージャをご確認ください。 「ほかのデバイス」または「その他のデバイス」に「不明なデバイス」等の表記がないか、「!」が 表示されていないかをご確認ください。

「!」が表示されていなければ PX-W3PE は正しくインストールされています。

## 」が表示されている場合

右クリックで「ドライバーソフトウエアの更新」

• г-л •

「コンピュータを参照し、ドライバーソフトウエアを検索します」

最初にダウンロードして解凍したフォルダの中から PBDA ドライバ(32bit)を指定し、「次へ」を 押してください。

その他不明点ありましたらプレクスサポートまで ブレクスサポート support@plex-net.co.jp